## Procédure pour valider son inscription

Commencez par vous accéder au site du Volley Corpo Namur (http://www.volleycorponamur.be/) et de vous connecter à l'aide de votre adresse mail et votre mot de passe.

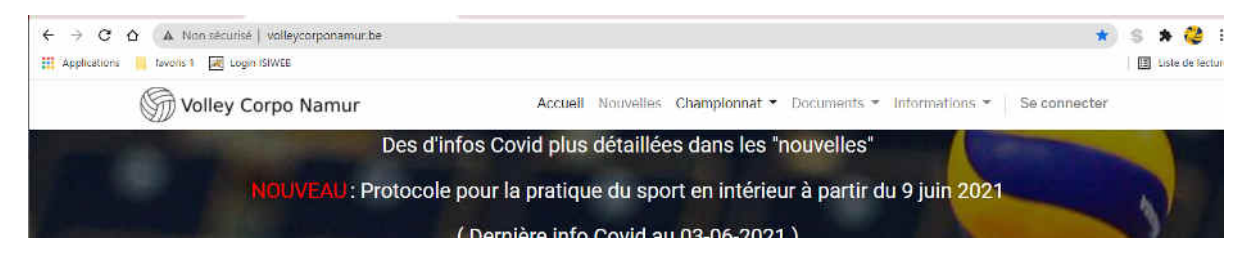

Si vous avez oublié votre mot de passe, cliquez sur « réinitialiser le mot de passe » et vous recevrez un courrier avec un lien pour vous connecter et choisissez un mot de passe.

à partir de là , ton nom apparaître dans le coin supérieur droit (dans l'exemple ci-dessous, ton nom apparaît à la place de "test inscription").

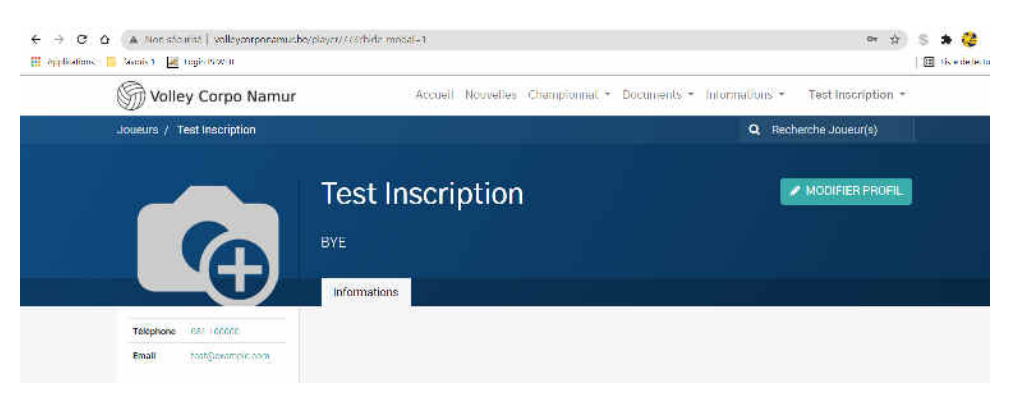

lorsque vous changez de page (en cliquant sur n'importe quel onglet du menu), vous devez voir apparaître cet insert (Début de la nouvelle saison) qui vous demande de cliquer sur "profil".

| Callena Como Mannue Arrest Anno In                                                                                                    | Transformer + A    Test Incounting +      |
|----------------------------------------------------------------------------------------------------|-------------------------------------------|
| Début de la nouvelle saison                                                                                                    | ×                                         |
| Bonjour Test Inscription,                                                                                                    |                                           |
| Une nouvelle saison de volley est sur le point de commencer et vous j<br>Pour finaliser votre inscription il faut tout d'abord accepter les conditi | ouerez svec l'équipe <b>BYE</b> .<br>ons. |
| Avant d'accepter, veuillez vérifier que vos informations sont correctes                                                                             |                                           |
| Vous pouvez faire ceci en allant sur votre profil.                                                                                                  |                                           |
|                                                                                                    | 1 ermer                                   |
| inscription saison 2021-2022                                                                                                    | TAGS                                      |
| In succession of                                                                                                    | Assemblée contelle site web               |

|                      | Test Inscription                  |                                 |  |
|----------------------|-----------------------------------|---------------------------------|--|
|                      | restinscription                   |                                 |  |
|                      | BYE                               |                                 |  |
|                      |                                   |                                 |  |
|                      |                                   |                                 |  |
|                      | O Vérifiez que toutes vos données | sont exactes avant de Continuer |  |
| Partager Téléphone 🛛 | Adresse                           |                                 |  |
|                      | a                                 |                                 |  |
|                      | Rue (suite)                       |                                 |  |
|                      | 1234                              | b                               |  |
|                      | Téléphone                         | Email                           |  |
|                      | 081 100000                        | test@example.com                |  |
|                      | Mobile                            | Anniversaire                    |  |
|                      |                                   | 01-02-1999                      |  |
|                      | 🔘 Masculin 🗇 Féminin 🔿 Autre      |                                 |  |

vérifiez vos données personnelles.

Si vous avez changé quelque chose, cliquez sur "Mise à jour', puis cliquez sur "continuer".

| M Botte de réception (I) - valleyes 🛛 🖌             | 🕄 Player Prohie Edit   Volley Corpc 🙁 🕂           |                                         | o =          | *                |
|-----------------------------------------------------|---------------------------------------------------|-----------------------------------------|--------------|------------------|
| ← → C ☆ ▲ Non séturue                               | volleyorporemu; be/player/edit?mide_modal=1       |                                         | \$ S         | * 🤤 1            |
| 🔢 Applications 📙 revens I 🙀 Legin                   | IS /WEB                                           |                                         | 18           | Listo de lecture |
|                                                     |                                                   |                                         |              |                  |
| Accepter Conditions                                 |                                                   |                                         |              | ×                |
| Lautorise la section VOL<br>le cadre légal du RGPD. | LEY CORPO NAMUR à utiliser mes données perso      | nnelles pour la gestion sportive inform | natique dans | s                |
| i de déclare sur l'horneur r                        | avoir aucune contre-indication connue à la pratiq | ue du volleyball.                       |              |                  |
| Je déclare accepter de m                            | e soumettre à tout contrôle antidopage et aux sa  | nctions éventuelles.                    |              |                  |
|                                                     |                                                   | Acción                                  | tor I on     | 107              |
|                                                     | and the second state of the second                | 110.000                                 | TAN TAN      | ika:             |
|                                                     | Red (solid)                                       |                                         |              |                  |
|                                                     | 1234                                              | b                                       |              |                  |
|                                                     | Téléphone                                         | Email                                   |              |                  |
|                                                     | 001 100000                                        | test@lecample.com                       |              |                  |
|                                                     | Mobile                                            | Anniversaire                            |              |                  |
|                                                     |                                                   | 01-02-1099                              |              |                  |
|                                                     | Masculin Féminin Autre                            |                                         |              |                  |
|                                                     |                                                   |                                         | PSIN SHIMMA  |                  |
|                                                     |                                                   |                                         | concineer    |                  |
|                                                     |                                                   |                                         |              |                  |
|                                                     |                                                   |                                         |              | -                |
|                                                     | Volley Corpo Namur                                |                                         |              |                  |
|                                                     | Construction of the second moto                   |                                         |              |                  |

Sur la page suivante cochez les 2 cases et puis sur accepter.

Voilà, vous êtes en ordre.